## **Registration Instructions HelloAsso**

Go to : <u>https://www.helloasso.com/associations/afep/evenements/envisioning-the-</u> economy-of-the-future-and-the-future-of-political-economy

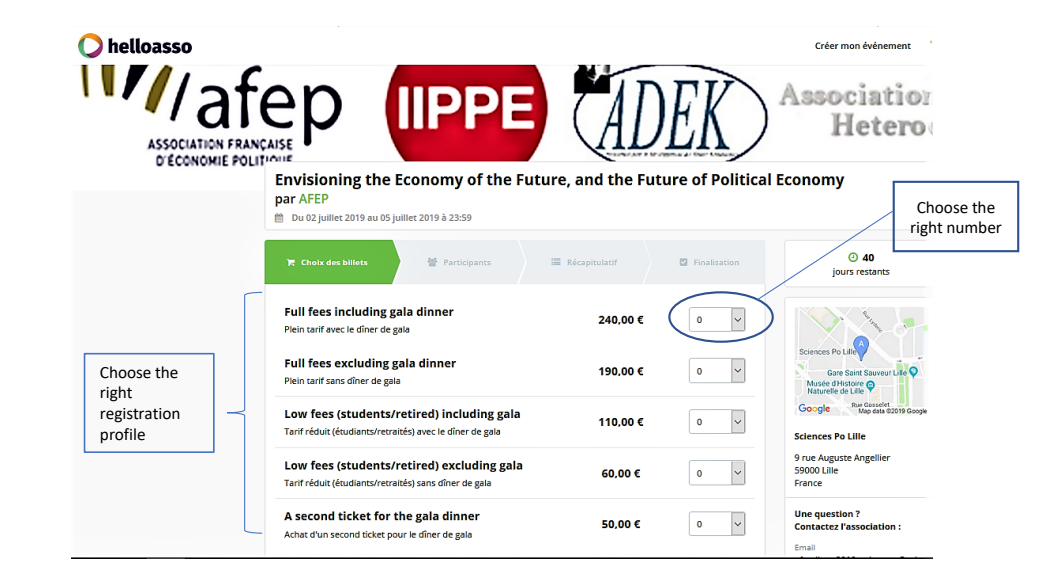

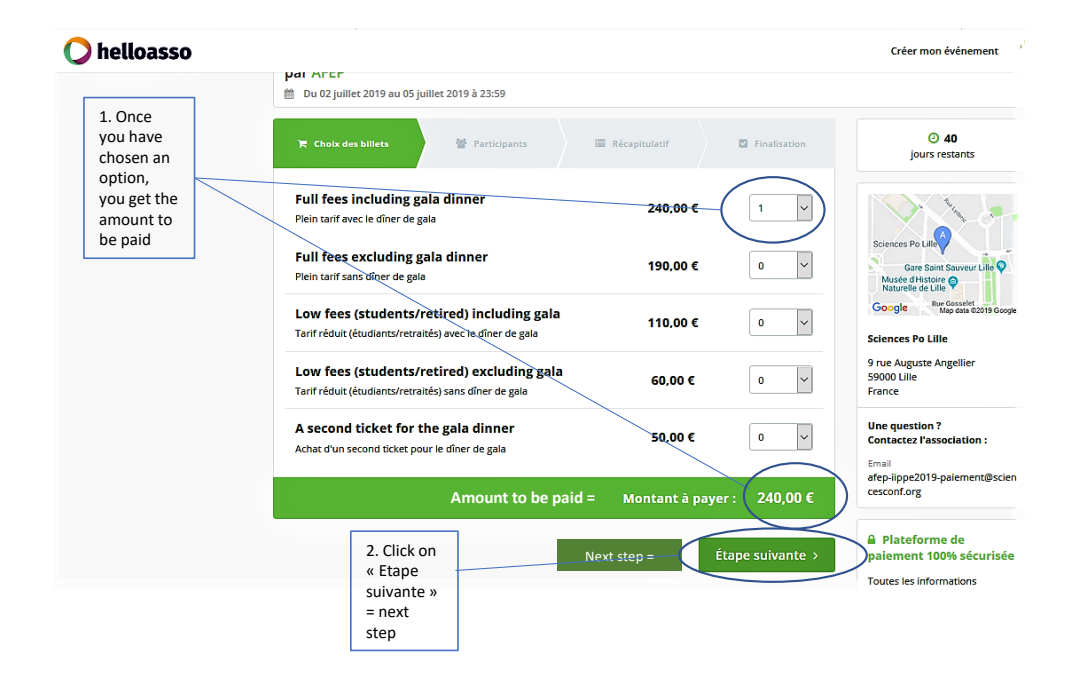

|                                                     | Γ | Choix des billets Participants E Récapitulatif Finalisation  Full fees including gala dinner  Participant 1  Coordonnées                                                                                                    |
|-----------------------------------------------------|---|----------------------------------------------------------------------------------------------------|
| 1. Fill here<br>your first<br>name and last<br>name |   | Prénom * Nom * Anne Insert your First name  Nom * Dupont Insert your  LAST NAME  Profil du participant Iam a : * Choisir  I du page, the platform will ask you if you want to give a tip : "Pourboire suggéré pour soutenir HelioAsso". You can change the amount or say no : "Modifier" * "je ne souhaite pas laisser de pourboire" |
|                                                     |   | < Étape précédente Étape suivante >                                                                                                    |

|             | 🐂 Choix des billets 🛛 👹 Participants 🗮 Récapitulatif 🔍 Finalisation                                         |
|-------------|----------------------------------------------------------------------------------------------------|
|             | Full fees including gala dinner                                                                             |
|             | Coordonnées Prénom * Nom *                                                                                  |
| Г           | Anne   Profil du participant                                                                                |
| . Choose an | I would like to register as: * Cholsir                                                                      |
| rganization | Chosir<br>Member of AFEP<br>Member of TITIPE<br>Member of ADEK                                              |
|             | Member of AHE<br>Member of EAEPE<br>I do not want to be registered as a member of any of these associations |
|             | 2. Click on<br>« Etape<br>« Etape<br>suivante »                                                             |
|             | = next<br>step                                                                                              |

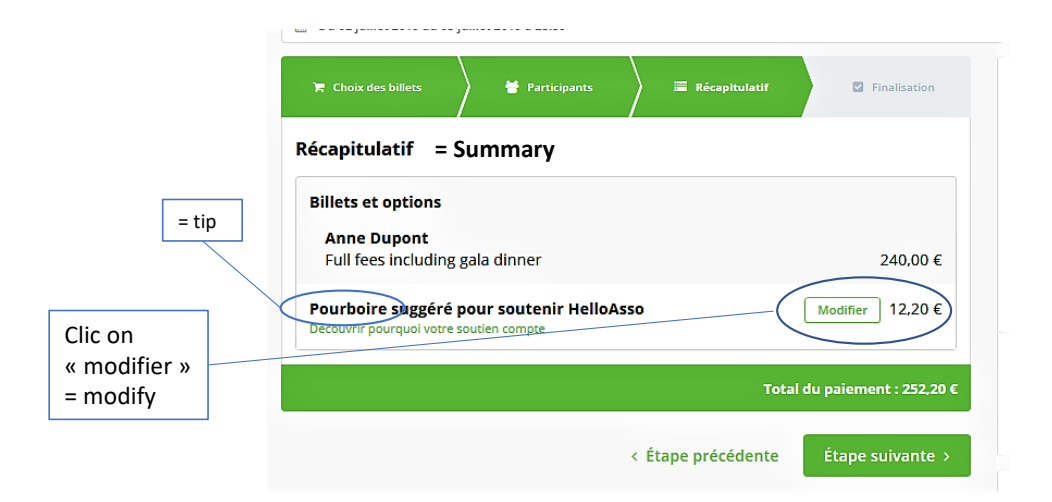

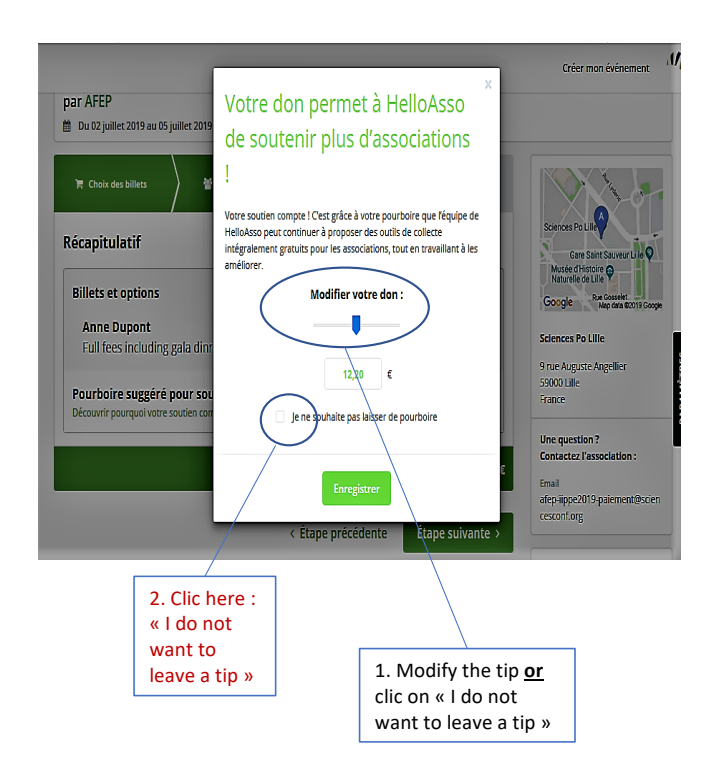

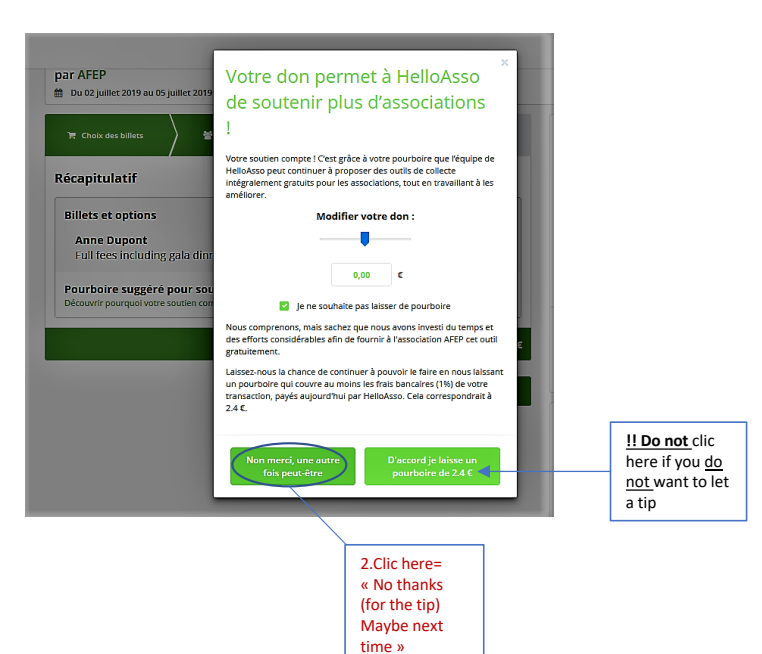

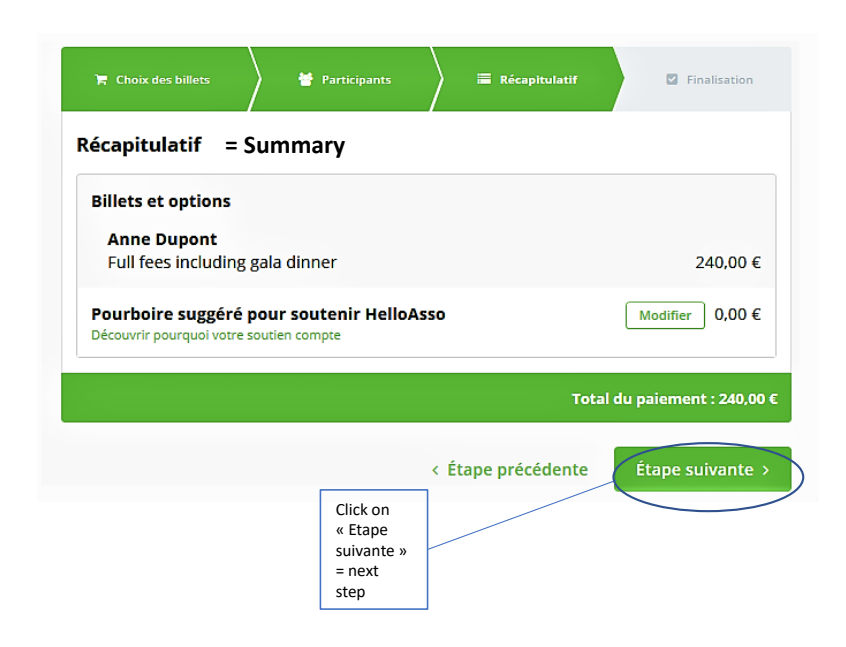

|                 | 🏋 Choix des billets           | Participants     | Récapitulatif                        | Finalisation |                         |
|-----------------|-------------------------------|------------------|--------------------------------------|--------------|-------------------------|
|                 | Vérifiez vos coord            | onnées           | Means of payment<br>Moyen de paiemen | =<br>It      |                         |
|                 | J'ai déjà un compte HelloAsso | : je me connecte | Carte bancaire                       |              | Bank card,<br>credit or |
|                 | Prénom *                      | Nom *            |                                      |              | debit card              |
|                 | Anne                          | Dupont           | Prélèvement SEPA                     |              |                         |
|                 | Adresse email *               |                  |                                      |              |                         |
| Fill the form:  | anne.dupont@univ.fr           | ~                |                                      |              | Bank                    |
| - Date of birth | Date de naissance *           |                  |                                      |              | transfer                |
| - Street        | N° et rue *                   |                  |                                      |              |                         |
|                 | 13 rue de la Liberté          | ~                |                                      |              |                         |
| - City zin code | Ville *                       | Code postal *    |                                      |              |                         |
| city, zip coue  | Bordeaux 🗸                    | 33000 🗸          |                                      |              |                         |
| - Country       | Pays * France                 |                  |                                      |              |                         |
|                 |                               |                  |                                      |              |                         |

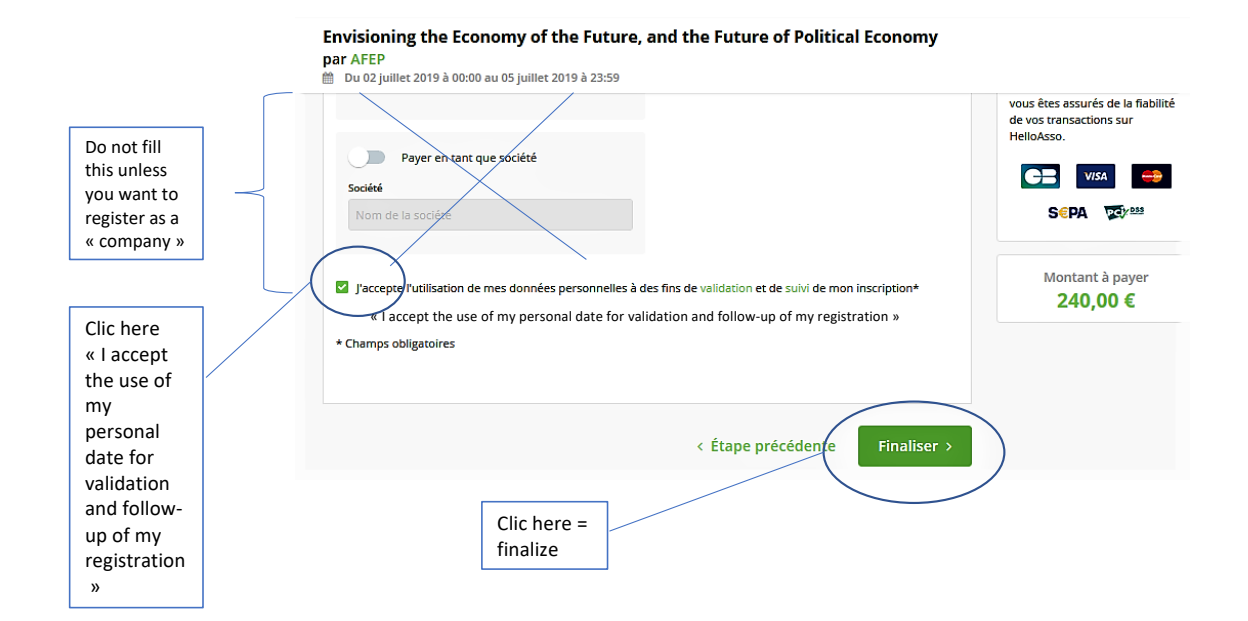

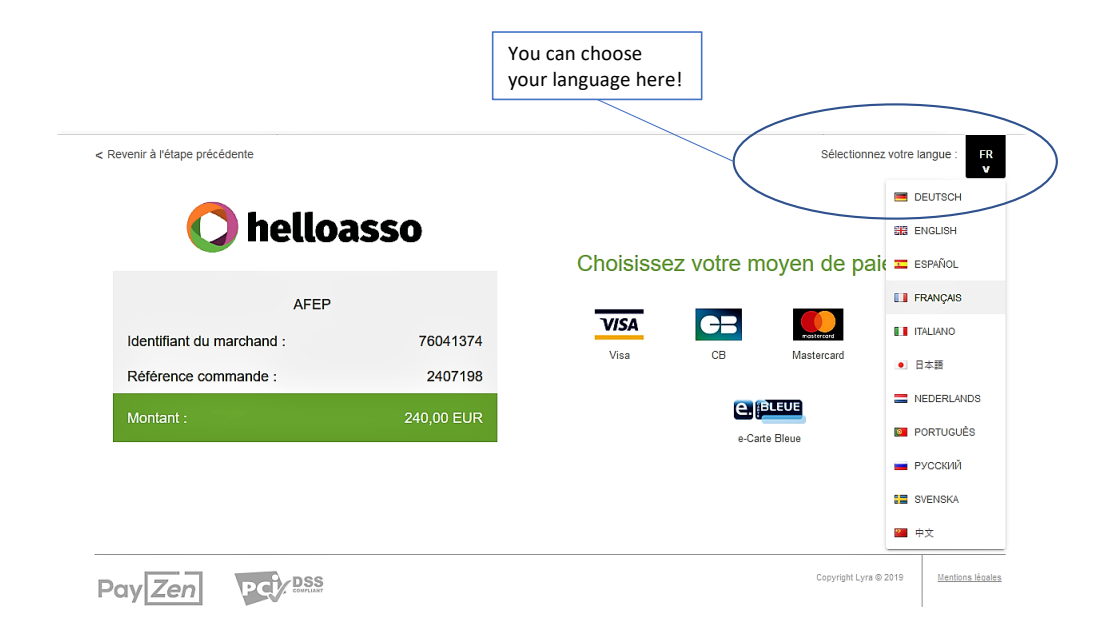

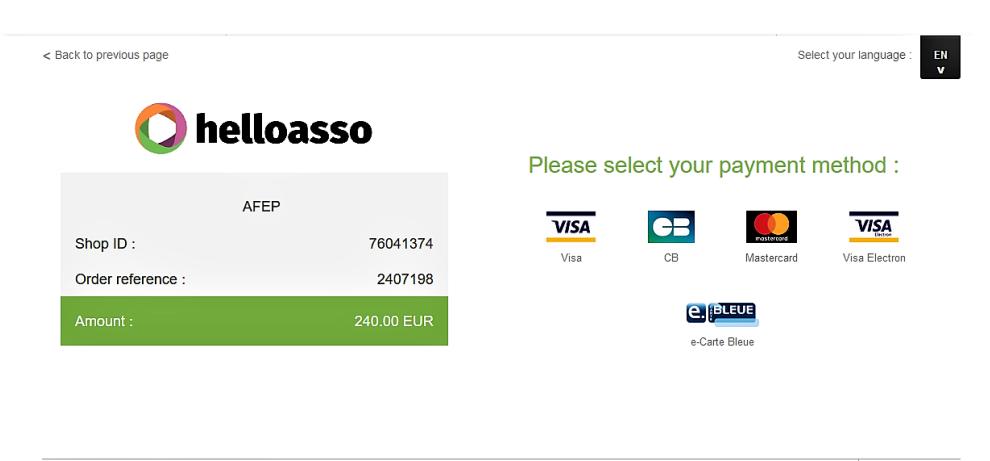

| Pay Zen PC | Copyright Lyra © 2019 | Terms and conditions |
|------------|-----------------------|----------------------|
|------------|-----------------------|----------------------|

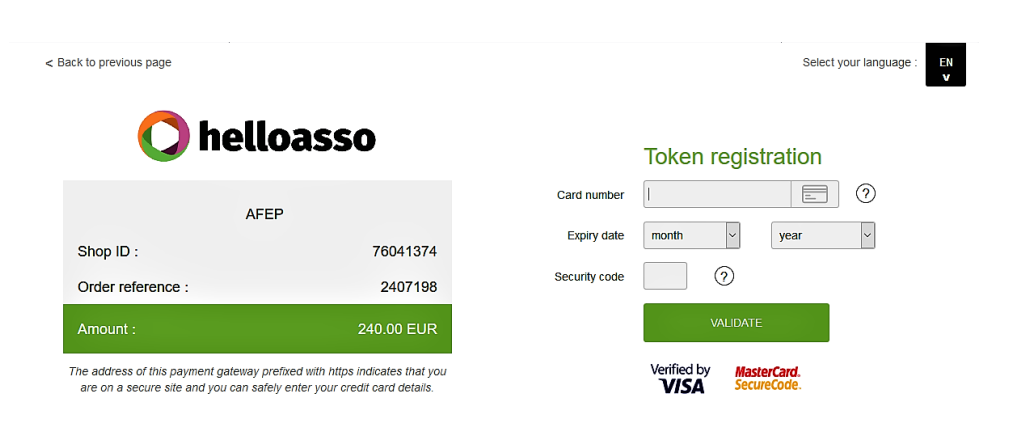

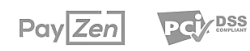

Copyright Lyra © 2019 Terms and conditions

|                                              | = Secure Payment page          |                                                                                 |  |
|----------------------------------------------|--------------------------------|---------------------------------------------------------------------------------|--|
| Page de                                      | e paiement sécurisée de H      | elloAsso                                                                        |  |
| Autorisation de prélèvement                  |                                | Plateforme de paiement 100%<br>sécurisée                                        |  |
| BAN *                                        | BIC *                          | Toutes les informations bancaires pour                                          |  |
| FR1420041010050500013M02606                  | ABCDEFGHIJK                    | traiter ce paiement sont totalement<br>sécurisées. Grâce au cryptage SSL de vos |  |
| luméro de téléphone mobile *<br>France (+33) |                                | Ia fiabilité de vos transactions sur<br>HelloAsso.                              |  |
|                                              |                                |                                                                                 |  |
| Annuler M'envoyer mor                        | n code de confirmation par SMS | Rappel de la transaction                                                        |  |

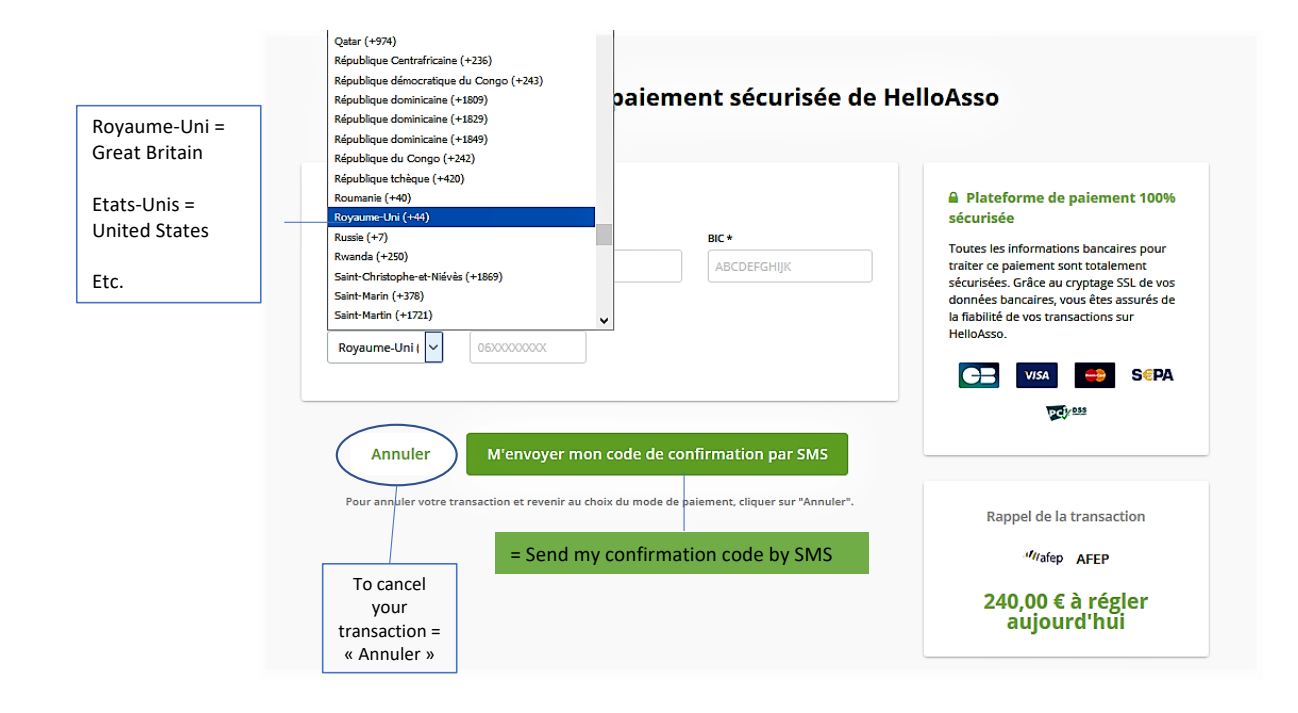